## DOB WEBINAR SERIES – SESSION I: LL97 REPORTING PROCESS

## February 28, 2025

presented by DOB Sustainability Bureau

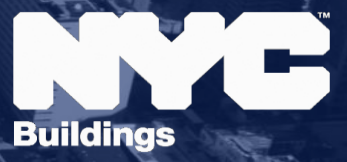

#### **Presenters**

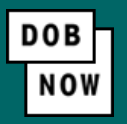

- Laura Popa, Deputy Commissioner, Sustainability
- Emily Hoffman, Director, Office of Building Energy and Emissions Performance (OBEEP)
- Drewpattie Kallu, Deputy Director, Sustainability Implementation and Program Management, OBEEP
- Thomas Carpenito, Project Manager, Sustainability Enforcement, OBEEP
- Lydia Shapiro, Senior Building Energy and Emissions Auditor, OBEEP
- Mauton Whenu, Senior Building Energy and Emissions Auditor, OBEEP
- Sydney Abraham, Senior Energy & Climate Analyst at ClearlyEnergy

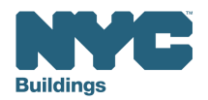

#### Local Law 97 Timeline

## LL97 TIMELINE

For Filing Extensions and Submitting Compliance Reports

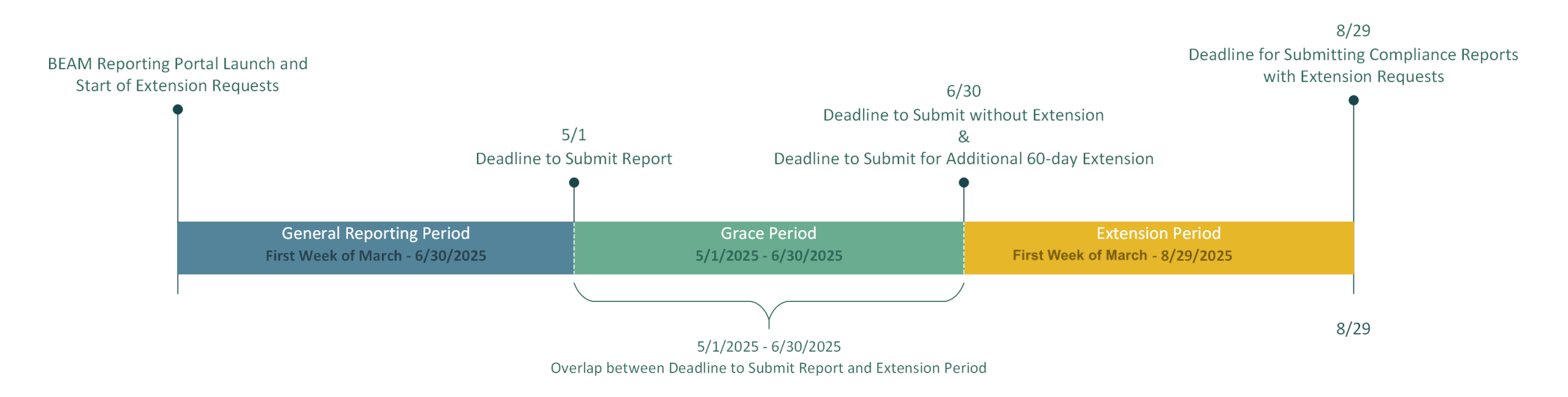

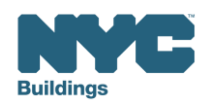

#### Local Law 97 Reporting Process

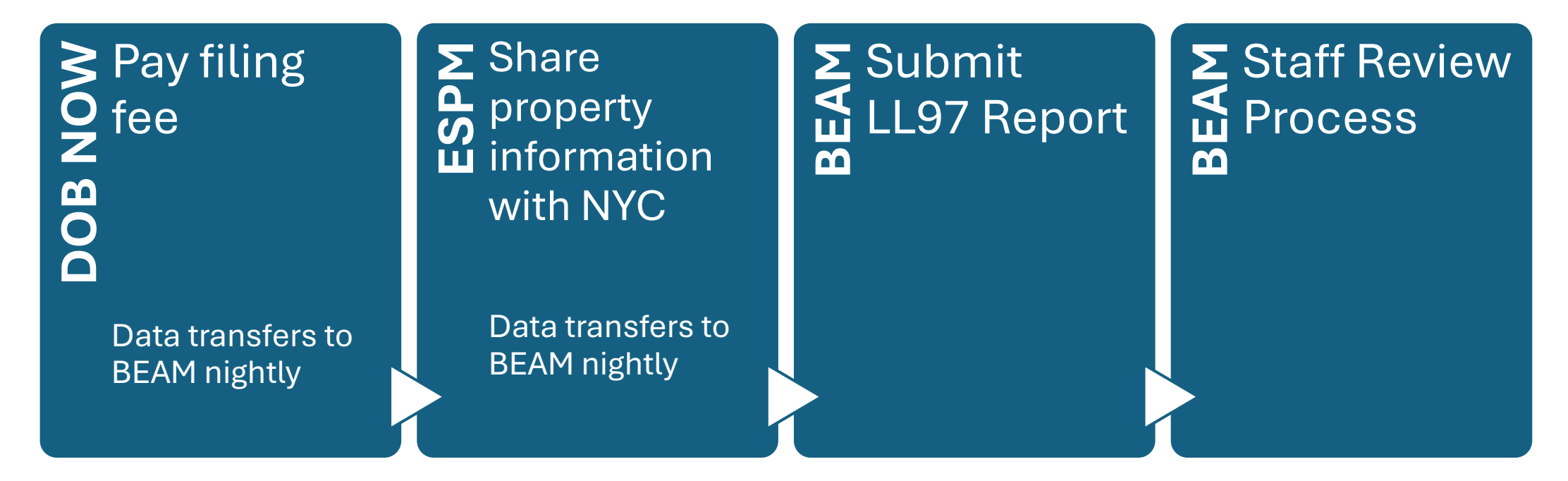

The following three email addresses entered in DOB NOW will serve as the **only** email addresses to view building profile in the Building Energy Analysis Manager (BEAM).

- Owner
- Owner Representative
- Service Provider (RDP/RCxA)

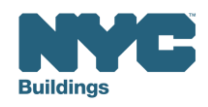

#### Local Law 88 Reporting Process

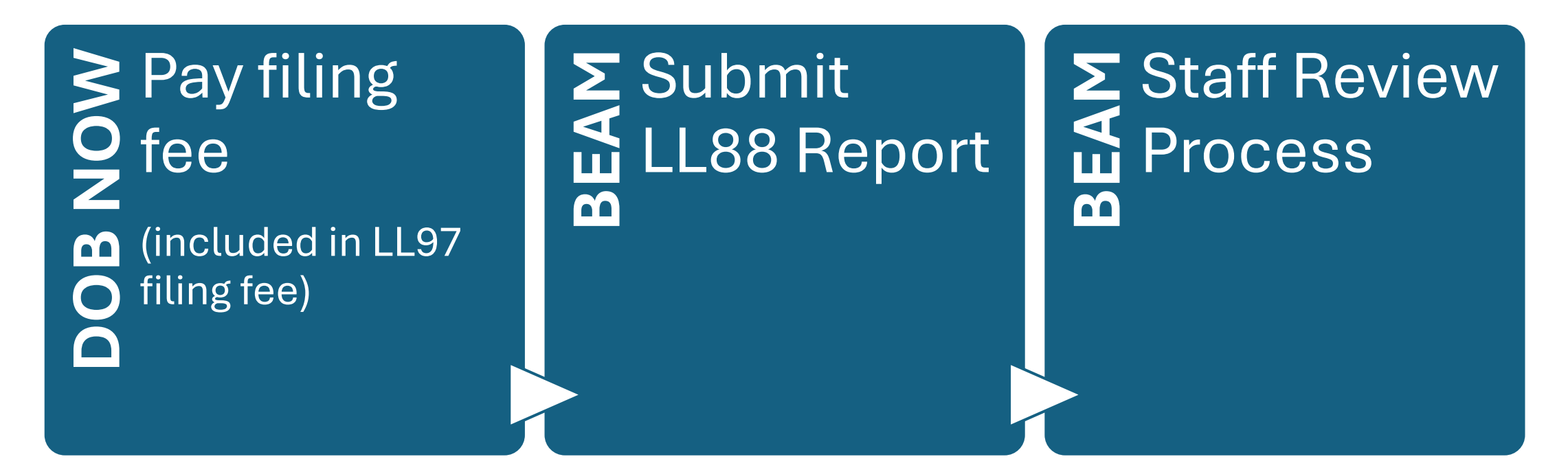

The following three email addresses entered in DOB NOW will serve as the **only** email addresses to view building profile in the Building Energy Analysis Manager (BEAM).

- Owner
- Owner Representative
- Service Provider (RDP/RCxA)

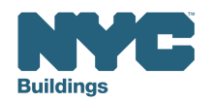

# DOB NOW: Safety LL97/LL88 Payment Portal

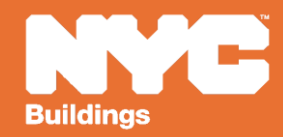

## **Critical Information for DOB NOW: Safety**

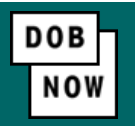

The **Owner**, **Owners Representative**, and **Service Provider** (RDP/RCxA) email addresses **must be** provided in the DOB NOW Filing Fee process.

- These email addresses are the only way to access your building profile in BEAM.
- While you may be able to create a BEAM account without submitting a DOB NOW filing fee, applicable building information will **not** be present in your building profile.
- The BEAM account must be created using one of the three email addresses identified in the LL97 DOB NOW Fee portal associated with the BIN/BBL.

Email addresses entered in DOB NOW will serve as the **only** email addresses to view building profile in BEAM.

- Owner
- Owner Representative
- Service Provider (RDP/RCxA)

DOB NOW Filing Fee Payment information and submitted emails are transferred to BEAM on a nightly basis. It is not possible to complete a BEAM report in one day.

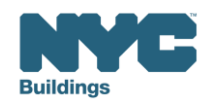

#### **NYC.ID** Creation

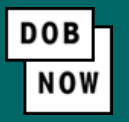

- Begin by selecting "Create Account" on the main DOB NOW page at <u>nyc.gov/dobnow</u>.
- This step is not needed if you already have a NYC.ID

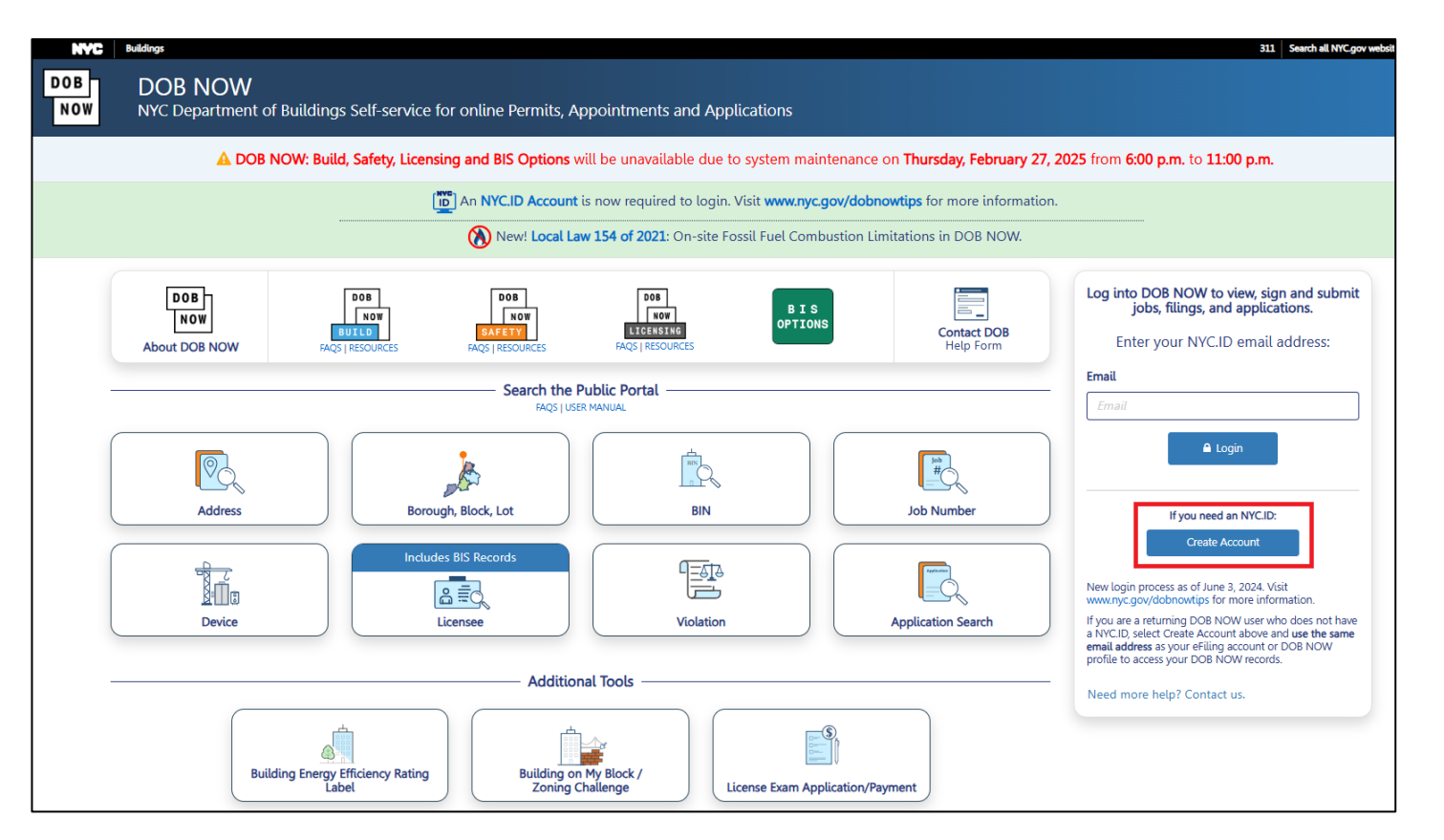

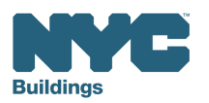

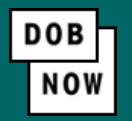

Chrome is the recommended browser for optimal DOB NOW performance.

- 1. Fields with a red asterisk (\*) are required and must be completed.
- 2. Grayed-out fields are read-only or are auto-populated by the system.
- 3. Depending on the size of your screen or browser you may have to use the scroll bar to view more options or full fields.

| Owner Information*                        | Owner's Representative |                             |                  |
|-------------------------------------------|------------------------|-----------------------------|------------------|
| Email*<br>AJOETEST3@GMAIL.CO              | M                      | Owner Type*<br>Select Type: | ~                |
| Service Provider (RDP/RCxA) email address |                        | AJOE<br>2                   |                  |
| 4                                         |                        |                             | Þ                |
| 4 4 1 /1                                  | ▶ ▶  10   •  Items     | s Per Page                  | 1 - 1 of 1 items |

#### **Helpful Links**

- LL97 Greenhouse Gas Emissions Reduction (covered buildings list and FAQs; Article 320/321 guides)
- LL88 Lighting System Upgrades & Sub-metering (covered buildings list, requirements, FAQs)
- <u>Reporting Portal</u>
- DOB NOW Payments CityPay User Manual

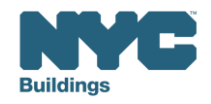

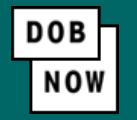

- You will be directed to the main DOB NOW Self-Service Portal.
- From this page you can go to the Local Law 97 Portal by clicking DOB NOW Safety > Energy > Local Law (97/88) Filing Fee Payments.

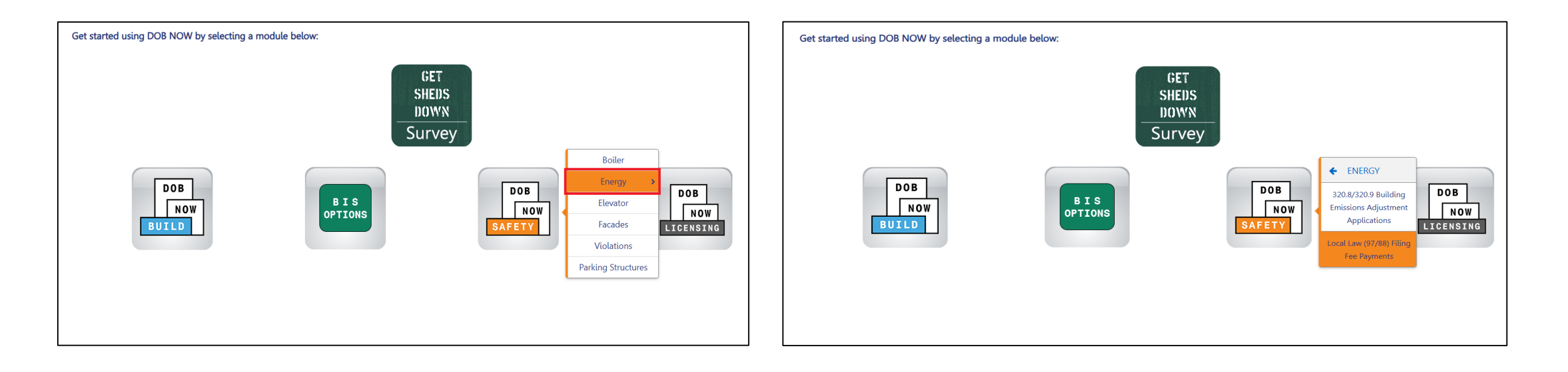

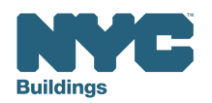

## **Filing Fee Payments**

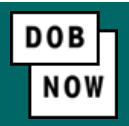

Select either "+ Local Law 97 Payment" or " + Local Law 88 Payment".

**Note:** If there is an LL97 Report due in 2025, the LL88 fee does not need to be submitted separately because it is included in the LL97 filing fee.

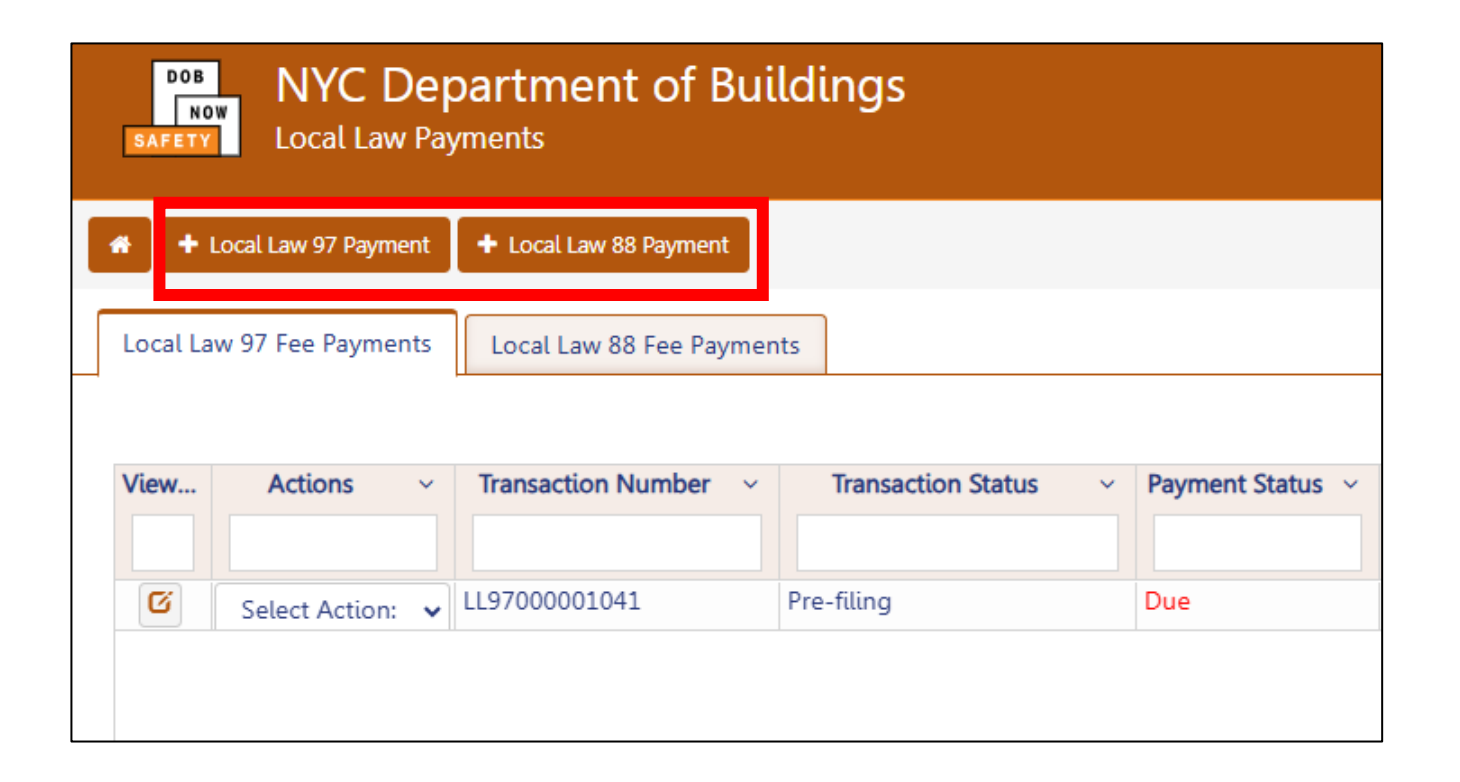

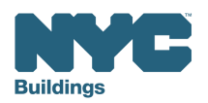

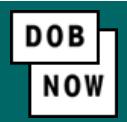

In the **Stakeholders** section, select your role: **Owner** or **Owner's Representative**. The information of the logged in user will auto-populate in the selected section. **Owner** information is required.

- To change the name or address, select Manage/Associate Licenses from the person icon in the top right corner of the screen.
- If the logged in user is an Owner's Representative, enter the email address associated with the NYC.ID account of the owner on the Owner Information tab. The grayed-out fields will auto-populate from the DOB NOW profile associated with the NYC.ID account.

**NOTE:** To submit a compliance report in BEAM, you must first pay your filing fee and create an account in BEAM using **one of the following emails provided here: Owner, Owner's Representative, or Service Provider (RDP/RCxA).** Only these emails will allow you to access your building profile in BEAM. You **must** add all three email addresses by clicking either the Owner information or the Owner's Representative tabs.

| keholders*                       |                        |                                                | >                                         |
|----------------------------------|------------------------|------------------------------------------------|-------------------------------------------|
| <b>Are you an:*</b>              | Owner's R              | epresentative (also provide Owner Information) | 1                                         |
| Owner Information*               | Owner's Representative |                                                |                                           |
| Email* Please enter email addres | 55                     | Owner Type* Select Type: ~                     | Service Provider (RDP/RCxA) email address |
| First Name                       |                        | Middle Initial                                 | Last Name                                 |
| Business Name*                   |                        | Business Address*                              | City*                                     |
| State*                           |                        | Zip Code*                                      | Business Telephone                        |
|                                  |                        |                                                |                                           |

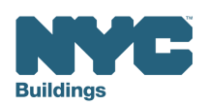

## **BEAM Inventory**

#### BEAM

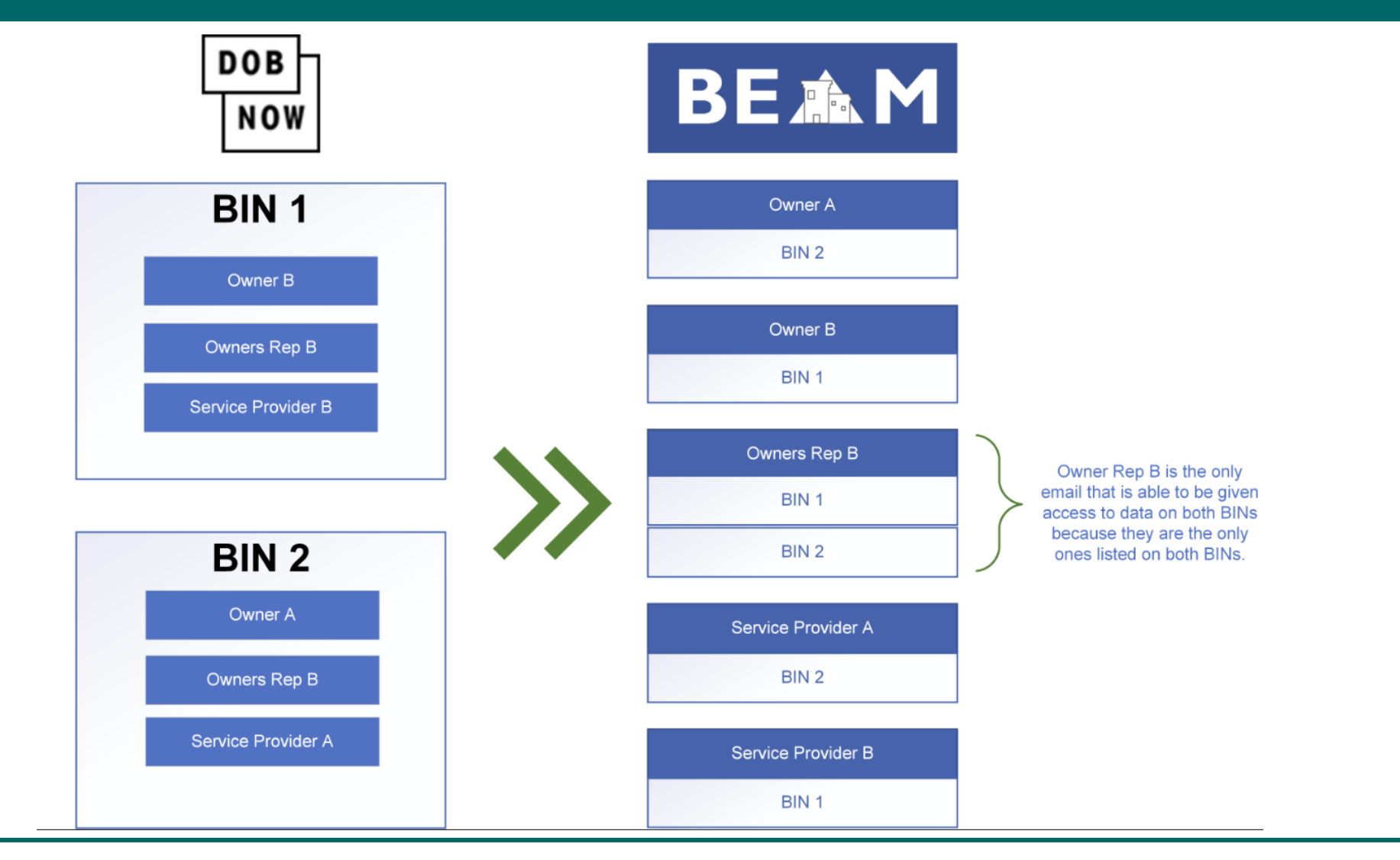

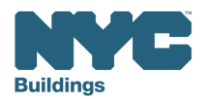

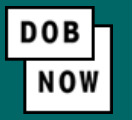

Under Owner Information, select the Owner Type.

- The following owner types are fee exempt: Non-profit organization, NYC Agency, NYCHA/HHC Owned and Operated, Other Government Owned and Operated, School Construction Authority.
- While fee-exempt owners are exempt from payment they must still complete these payment steps to get the DOB NOW Payment Confirmation Number. This number will be required to enter the Reporting Portal.
- If a fee exempt owner type is selected, the NYC Department of Finance Property Information must indicate that the Tentative or Final Assessment Roll assessed value is zero. Go to **nyc.gov/nycproperty** to print proof of exemption and upload it in the Reporting Portal with your report.

| Owner                      | ⊖ Owner               | 's Representative (also provide Owner Information) |                                           |
|----------------------------|-----------------------|----------------------------------------------------|-------------------------------------------|
| Owner Information*         | wner's Representative |                                                    |                                           |
| Email*                     | '                     | Owner Type*                                        | Service Provider (RDP/RCxA) email address |
| Please enter email address |                       | Select Type:                                       | <b>~</b>                                  |
| First Name                 |                       | Middle Initial                                     | Last Name                                 |
| Business Name*             |                       | Business Address*                                  | City*                                     |
|                            |                       |                                                    |                                           |

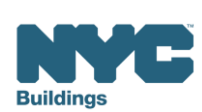

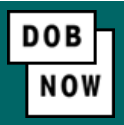

If "+Local Law 97 Payment" is selected, specify which article under LL97 applies to your building: "Article 320" (most private buildings) or "Article 321" (certain affordable housing and houses of worship). This information can be found on the LL97 Covered Buildings list (CBL).

Indicate if you will be filing a compliance report in the Reporting Portal.

If **No** is selected, indicate if you will be submitting an extension request or adjustment application.

| Transaction Information*                                                                                                    |               |            |
|----------------------------------------------------------------------------------------------------|---------------|------------|
| Which esticle up dealers and an the U.O.7 could be up to share building 21. (This information can be found on the U.O.7 Cou                                                                                                    | and Davidatio | and line ) |
| A siste and a siste and a | area buttati  | igs ust.)  |
| Article 320      Article 321                                                                                                    |               |            |
| Will you be filing a compliance report in the LL97 Reporting Portal?*                                                                                                    | ⊖ Yes         | 🔘 No       |
| Are you submitting a 120-day extension request to file a compliance report in the LL97 Reporting Portal?*                                                                                                    | ⊖ Yes         | No No      |
| Will you be filing an Article 320.7 adjustment application in the LL97 Reporting Portal?*                                                                                                    | Yes           | ⊖ No       |

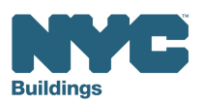

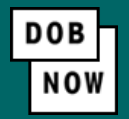

If "Article 320" is selected, indicate which type of "Article 320 Compliance Report", you will be filing in the LL97 Reporting Portal.

- Annual building emissions report (28-320.3.7; RCNY 103-14(b))
- Good Faith Efforts report (RCNY 103-14(i)(2))
- Unexpected or Unforeseeable Event (RCNY 103-14(i)(1))

| Transaction Information*                                                                                                    |                                                                                                    |
|----------------------------------------------------------------------------------------------------|----------------------------------------------------------------------------------------------------|
| Which article under Local Law 97 applies to your building?* (This information can be found on the LL97 Covered Buildings list.) | Article 320 Information*                                                                                                    |
| Will you be filing a compliance report in the LL97 Reporting Portal?*  Report Year*  2024                                       | What type of Article 320 compliance report will you be filing in the LL97 Reporting Portal?*         Annual building emissions report (28-320.3.7; RCNY 103-14(b))         Good Faith Efforts report (RCNY 103-14(i)(2))         Unexpected or Unforeseeable Event (RCNY 103-14(i)(1)) |

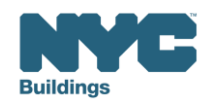

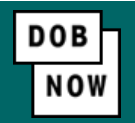

If **"Article 321**" is selected, indicate which type of Article 321 compliance report, you will be filing in the LL97 Reporting Portal.

- Compliance Report Energy Compliant Building or Prescriptive Energy Conservation Measures (28-321.3; RCNY 103-17(b)(1))
- Mediated resolution (RCNY 103-17(g))
- Unexpected or Unforeseeable Event (RCNY 103-17(f)(1))
- Eligible Energy Conservation Alteration Project (RCNY 103-17(f)(2))

| Transaction Information*                                                                                                    |
|----------------------------------------------------------------------------------------------------|
|                                                                                                    |
| Which article under Local Law 97 applies to your building?* (This information can be found on the LL97 Covered Buildings list.) |
| Article 320 O Article 321                                                                                                    |
| What typ                                                                                                    |
| Will you be filing a compliance report in the LL97 Reporting Portal?*                                                           |
| Report Year*                                                                                                    |
| 2024 V                                                                                                    |
|                                                                                                    |
|                                                                                                    |

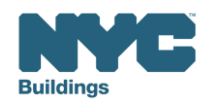

## **LL88 Filing Fee Payments**

#### Select Local Law 88 Payment.

**Note:** If there is an LL97 Report due in 2025, the LL88 fee does not need to be submitted separately because it is included in the LL97 filing fee.

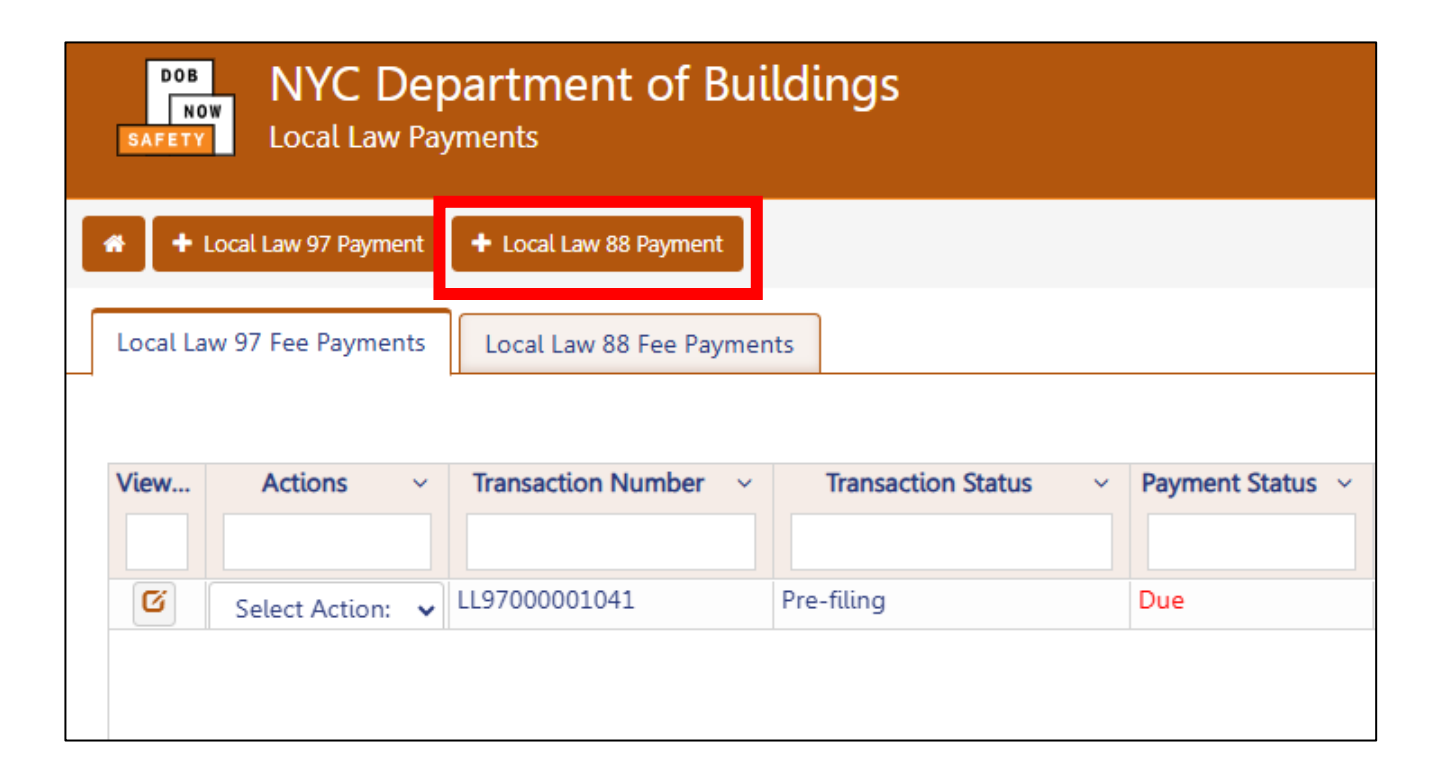

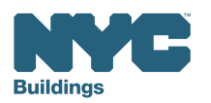

DOB

NOW

#### **LL88 Payments**

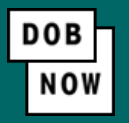

If "+Local Law 88 Payment" is selected the following questions will appear

- Indicate "Yes" or "No", for the questions related to LL88 and LL97 compliance reports.
- Depending on your answers, additional questions may appear.

NOTE: LL97 report filing fees in 2025 include LL88 filing fees. Owners who have paid the LL97 fee, do not need to interact with the LL88 filing fee portal.

| Transaction Information*                                                                                                    |     |      |
|----------------------------------------------------------------------------------------------------|-----|------|
| Will you be filing a report for Local Law 88 compliance in the Reporting Portal?* (This information can be found on the LL88<br>Covered Buildings list.)<br>Is your LL97 compliance report required to be submitted in 2025?* | Yes | ○ No |
|                                                                                                    |     |      |

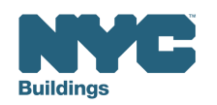

#### Filing Fee Payments: Property Information

Save your information by clicking the Save button. In the Property Information section, enter the Borough, Block and Lot and click Search & Add.

| Property Information*                                            |                | ~         |
|------------------------------------------------------------------|----------------|-----------|
| Select the BIN(s) for which you are filing a single LL88 report. |                |           |
| Borough, Block, Lot                                              |                |           |
| Borough*                                                         | Block*         | Lot*      |
| Select Borough 🗸                                                 | Enter Block    | Enter Lot |
|                                                                  | Q Search & Add |           |

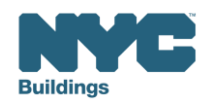

DOB

NO1

#### Filing Fee Payments: Property Information

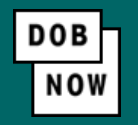

The property information will then be listed in a grid under the Search & Add button and can be removed by selecting the trash icon. If selections are changed in the Transaction Information section after an address has been added, the system will remove the address and it will need to be re-entered.

| Action | BIN     | Address        | Borough   | Block | Lot  |  |
|--------|---------|----------------|-----------|-------|------|--|
|        | 1001199 | 45 JOHN STREET | MANHATTAN | 78    | 7508 |  |

Select **Yes** to confirm the BIN(s) has either a single owner or the property is a co-op or condo. Enter any **Related Payment Confirmation Number** (any payment that has already been processed in DOB NOW: *Safety* for the same property).

| Is the selected BIN(s) associated with a single owner or is the property a co-op or condo?*                                 | O Yes | () No |
|----------------------------------------------------------------------------------------------------|-------|-------|
| Related Payment Confirmation Number (any payment that has already been processed in DOB NOW: Safety for the same property). |       |       |
| Separate each by a comma ","                                                                                                |       |       |

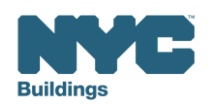

#### Filing Fee Payments: Submit and Pay

DOB Now

Select the Save button to proceed. For fee-exempt buildings, click the Submit button.

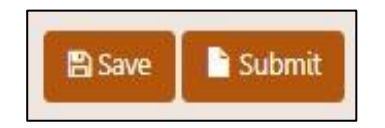

For all other buildings, the **Proceed to Pay** button will display the payment amount. Click **Proceed to Pay** and then **Pay Now.** A CityPay window will open in a new window/tab where payment is made by selecting the eCheck or Credit Card tab. See the **DOB NOW Payments CityPay Manual** for <u>step-by-step instructions</u>.

| Are you          | sure you want to r                       | make a paymer                       | nt of \$300.003  | ?                     |         |
|------------------|------------------------------------------|-------------------------------------|------------------|-----------------------|---------|
| eCheck<br>comple | payments can take<br>te until the paymer | e up to 10 days<br>nt is processed. | to process. The  | e transaction will no | t be    |
| Please o         | onfirm that your p                       | op-up blocker                       | is turned off be | efore clicking on the | Pay Now |

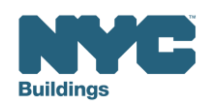

#### Filing Fee Payments: Submit and Pay

After a credit card/PayPal/Venmo or eCheck payment is submitted in City Pay, receipt details will be provided that show a receipt number. This is NOT the receipt number to be entered in the reporting portal.

Return to the DOB NOW window and for credit card/PayPal/Venmo payments you will see a notification with a **Payment Confirmation Number**. This is the number to be submitted in the Reporting Portal, and it will also be sent to you by email.

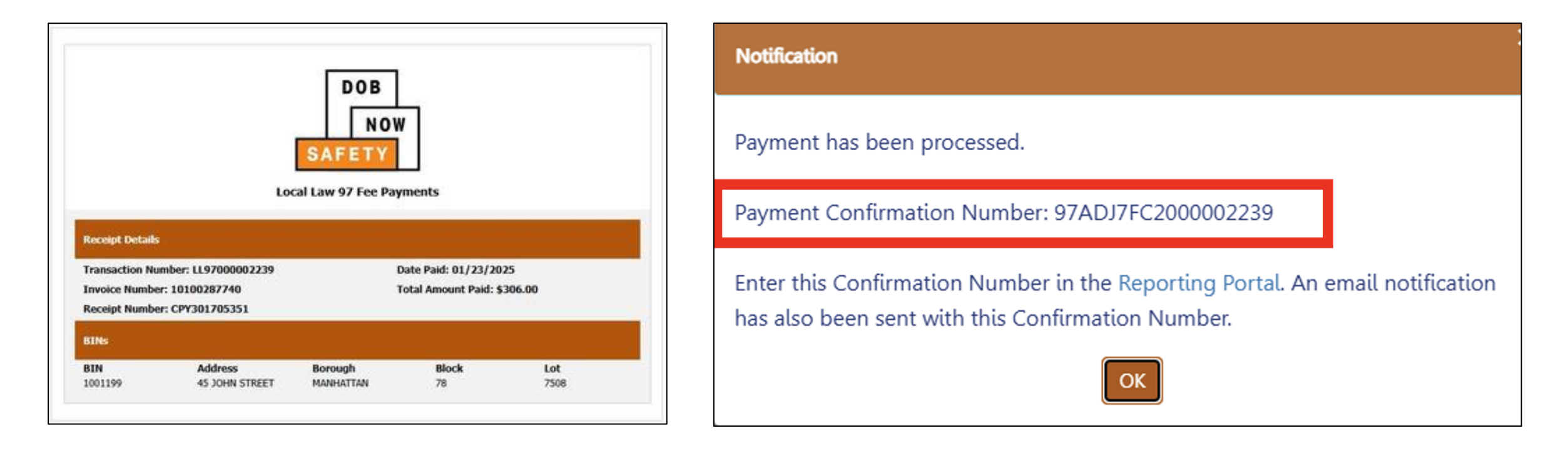

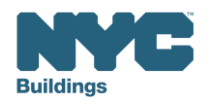

DOB

NOV

#### Filing Fee Payments: Submit and Pay

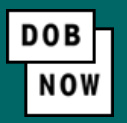

For payments by eCheck, the status of the transaction will change to **Pending Payment Verification**. The **Payment Confirmation Number** will be sent by email when the payment clears (up to 10 business days after it is submitted).

The **Payment Confirmation Number** can be viewed on your dashboard once the Transaction Status is Submitted. To view all transaction details, double click on the transaction number to open it. From the Actions column, you can delete any transaction in Pre-Filing status.

| DOB<br>NG<br>SAFETY | NYC Dep<br>Local Law Pay | partment of Bui         | ldings               |                |                                 |           |               |              | BUILDSUP |
|---------------------|--------------------------|-------------------------|----------------------|----------------|---------------------------------|-----------|---------------|--------------|----------|
| # +                 | Local Law 97 Payment     | + Local Law 88 Payment  |                      |                |                                 |           |               |              |          |
| Local La            | aw 97 Fee Payments       | Local Law 88 Fee Paymer | its                  |                |                                 |           |               |              |          |
| View                | Actions ~                | Transaction Number ~    | Transaction Status V | Payment Status | Payment Confirmation Number 🛛 🗠 | Article ~ | Amount Paid ~ | Amount Due V | Owner    |
| C                   | Select Action: 🗸         | LL97000002239           | Submitted            | Paid           | 97ADJ7FC2000002239              | 20        | \$300.00      | \$0.00       | u unduru |

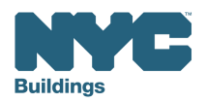

#### Local Law 97 Reporting Process

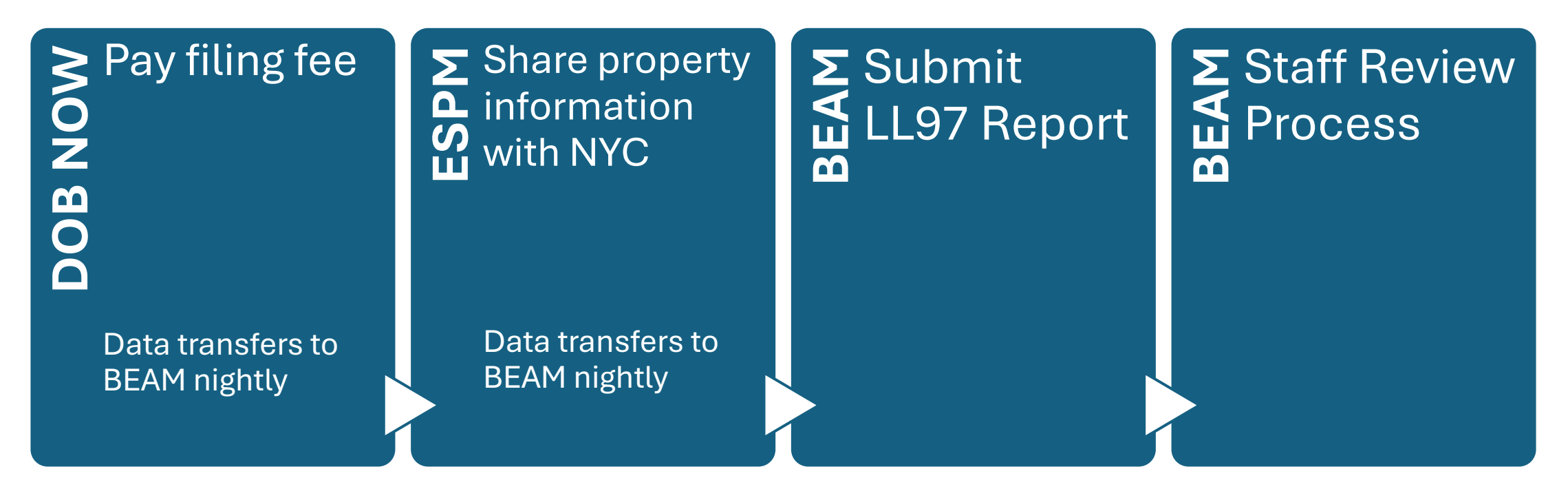

The following three email addresses entered in DOB NOW will serve as the **only** email addresses to view building profile in the Building Energy Analysis Manager (BEAM).

- Owner
- Owner Representative
- Service Provider (RDP/RCxA)

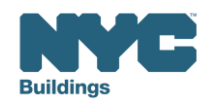

# Energy Star Portfolio Manager (ESPM)

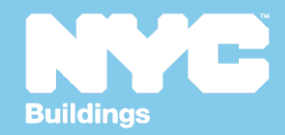

#### **MAJOR Changes to Benchmarking**

- 1. Share Request is required instead of the template approach that has been used the last 10+years for benchmarking.
- 2. Strict formatting on BBL and BIN. This key information must align with the LL97 CBL to transfer information from ESPM to BEAM. No dashes, spaces, etc.
  - Search by BBL on 2025 LL97 CBL and www.nyc.gov/dobnow.
  - Standard ID City/Town: NYC Borough, Block and Lot (BBL) as it appears on the Covered Buildings List, the BBL should be in 10digit number format (NBBBBBLLLL) including any leading zeros for the block and lot with no symbols.
  - Manhattan = 1, Bronx = 2, Brooklyn = 3, Queens = 4, Staten Island = 5
  - A correct BBL entry for a building in **Queens**, with Block: **234**, and Lot: **56**, would be entered in the NYC Borough, Block and Lot (BBL) field as: **4002340056**.
  - **Campuses:** Use semi-colon (;) as the separator.

Example: 4002340056;4002340057;4002340058

• Standard ID – Other: NYC Building Identification Number (BIN)

7-digit number format (4079215).

• **Campuses:** Use semi-colon (;) as the separator.

Example: 4079215;4079216;4079217

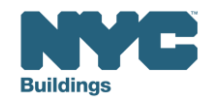

LEARN MORE A energystar.gov

## **Critical Information for ESPM**

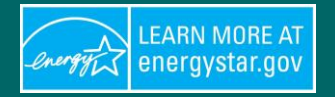

- If your building has benchmarked in the past all Energy Star Portfolio Manager (ESPM) requirements are the same, except for **new modifications** for **standard IDs** formatting (inclusion of BIN) and method of reporting (**property sharing**).
- All Benchmarking requirements will remain in place for buildings that must comply with Local Law 84 of 2009 (LL84) and Local Law 97 of 2019 (LL97). When adding property types in ESPM please continue to follow ESPM reporting guidelines for benchmarking. BEAM has the option to break out property types more granularly for Local Law 97.
- The Property Data Administrator email for your ESPM account should be the building owner's email when creating an ESPM account. If your account is already created on ESPM we recommend that the email be changed to the owners.
- ESPM data is pulled over from BEAM by BBL and BIN on a nightly basis.
- Please plan enough time to submit a LL97 or LL88 report, as there are data exchanges that will
  prevent reporting in one day

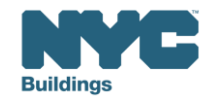

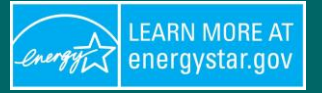

Welcome lydiashapiro: Account | Notifications ENERGY STAR • | Contacts | Help | Sign Out Settings Notifications

#### Part 1: Connect with NYC DOB on ESPM

- 1. Log in to your ESPM account by <u>clicking here</u>
- 2. Click on "Contacts" in the upper right corner. Click on "Add New Contacts/Connections"
- 3. Enter "NYCGOVLL84" as the username and search. Click "Connect".
- 4. Once your connection request is accepted, you will receive an email with the subject "Account Share

Accepted." You will also see a notification in the top right corner.

| Search Results<br>The results of your search are listed below. Clicking "Con-<br>they accept, you will see them listed as a connected conta<br>unconnected contact in your address book. Connecting w | nect" will send a request to the person asking them to confirm your request to add<br>act in your address book. If they do not accept, or have not accepted yet, you will<br>th contacts will make it easier to share property information within Portfolio Mana | them as your contact. I<br>see them as an<br>ger. |
|----------------------------------------------------------------------------------------------------|----------------------------------------------------------------------------------------------------|---------------------------------------------------|
| Your Search Criteria                                                                                                    | Geo City of New York (NYCGOVLL84)<br>Department of Buildings with City of New York                                                                                                    | Connect                                           |
| Name:                                                                                                    | I=         <<                                                                                                    | 1 - 1 of 1                                        |
| Organization:                                                                                                    |                                                                                                    |                                                   |
| Username: NYCGOVLL84                                                                                                    |                                                                                                    |                                                   |
| Email Address:                                                                                                    |                                                                                                    |                                                   |
| Search                                                                                                    |                                                                                                    |                                                   |

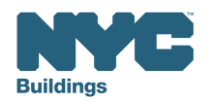

#### Part 2: Share your property

Sharing your account does not mean that you are finished submitting energy use data. Now that your account is connected, the next step is to share your property.

- Go to the "Sharing" tab in Portfolio Manager.
- Click "Share (or Edit Access) to a property".

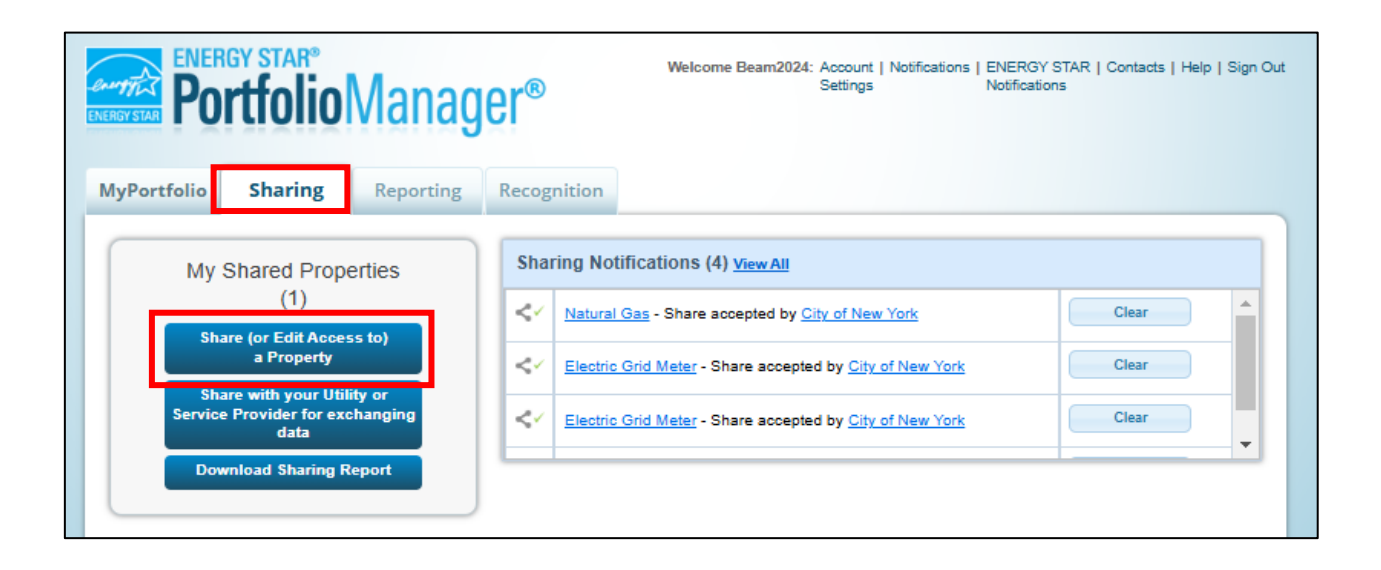

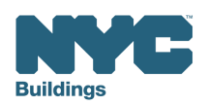

**LEARN MORE A** 

energystar.gov

energy

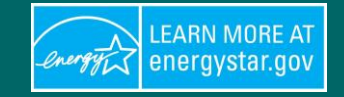

- Click on "**Select Property(ies)**" button, a popup window with a list of properties will appear. Check the properties you'd like to share and click "**Apply Selection**".
- **Please note:** If you are sharing a campus with multiple buildings, share both the campus and the individual buildings within the campus.

#### Share (or Edit Access to) Properties

Sometimes it's really important to be able to share your property with someone else. Maybe they need to help monitor your property, enter energy information (perhaps automatically) or process applications for recognition. If this sounds like what you need, start out by selecting the property(ies) that you'd like to share and who you'd like to share with them. If you have already shared properties, you can also use this form to edit people's access to your properties.

|                   | Select Properties<br>We'll get into the details<br>to share and/or edit acc<br>Select Properties | of the level of acc<br>ess to?     | ess later. For         | now, which proj<br>Selected Pro | perties | : do you want<br>s <u>:</u> 0        | In order to sha<br>individuals or d<br>"connected" w<br>"Contacts" pag<br>Contact" or "A<br>Portfolio Mana<br>"Connection" r | ng w<br>are pr<br>organ<br>ith th<br>ge an<br>dd Or<br>ager a<br>reque | rith Accounts<br>operties with others (either<br>izations), you need to be<br>em. To make a connection, go to the<br>d search for them under "Add<br>rganization" (they need to have a<br>account). Once you find them, send a<br>st. When they accept your |
|-------------------|--------------------------------------------------------------------------------------------------|------------------------------------|------------------------|---------------------------------|---------|--------------------------------------|----------------------------------------------------------------------------------------------------|------------------------------------------------------------------------|----------------------------------------------------------------------------------------------------|
|                   | Select Properties<br>We'll get into the details of the I                                         | evel of access later. Fo           | r now, which prop      | erties do vou want              |         | Sharing with Ad                      | s with others (either                                                                                                    |                                                                        |                                                                                                    |
| Select<br>Search: | Properties                                                                                       |                                    | Selected Propertie     | es: 0 (View Selectio            | n)      |                                      |                                                                                                    | (                                                                      |                                                                                                    |
|                   | Name 🔺                                                                                           | Part of Larger<br>Property \$      | Property<br>Type \$    | State/Province \$               | i       | Filter Propertie                     | es (11)                                                                                                    |                                                                        |                                                                                                    |
|                   | ABC                                                                                              | Not Applicable:<br>Single Building | Parking                | NY                              |         | Campus (3)                           |                                                                                                    |                                                                        |                                                                                                    |
|                   | Building_1                                                                                       | Howard                             | Multifamily<br>Housing | NY                              |         | Filter by Propert                    | ty Туре                                                                                                    |                                                                        |                                                                                                    |
|                   | Building_2                                                                                       | Not Applicable:<br>Single Building | Multifamily<br>Housing | NY                              |         | Data Center (1) Financial Office (1) | )                                                                                                    | Î,                                                                     |                                                                                                    |
|                   | puilding_3                                                                                       | Not Applicable:<br>Single Building | Multifamily<br>Housing | NY                              |         | Filter by Constru                    | uction Status                                                                                                    |                                                                        |                                                                                                    |
|                   | Building_3                                                                                       | Not Applicable:<br>Single Building | Multifamily<br>Housing | NY                              |         | Existing (5)<br>Test (6)             |                                                                                                    |                                                                        |                                                                                                    |
|                   | Building_3                                                                                       | Not Applicable:<br>Single Building | Multifamily            | NY                              |         | Filter by State/P                    | rovince                                                                                                    |                                                                        |                                                                                                    |
|                   | Howard                                                                                           | Howard                             | Multifamily            | NY                              |         | Filter by Shared                     | from                                                                                                    |                                                                        |                                                                                                    |
|                   | aj <u>sdliiha</u>                                                                                | Not Applicable:<br>Single Building | Data Center            | NY                              |         | None - My Properti                   | ies (PDA) (11)                                                                                                    |                                                                        |                                                                                                    |
|                   | Property                                                                                         | Not Applicable:<br>Single Building | Bank Branch            | NY                              |         |                                      |                                                                                                    |                                                                        |                                                                                                    |
| _                 | toro                                                                                             | Not Applicable:                    | Datail Store           | MIV.                            | Ŧ       |                                      |                                                                                                    |                                                                        |                                                                                                    |
| Selected          | First Previous<br>Properties: 0 (View Selection)                                                 | Page 1 of 1 Next La                | st 100 🗸               |                                 |         |                                      |                                                                                                    |                                                                        |                                                                                                    |

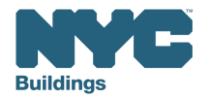

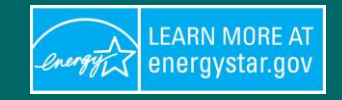

- Under "Select People (Accounts)" click/highlight
   "City of New York (NYCGOVLL84)" as the recipient.
- Under "Choose Permissions" select "Personalized Sharing & Exchange Data ("Custom Orders")" and click "Continue".

| 1 | Select Properties                                                                                                    | Sharing with Accounts                                                                                                    |
|---|----------------------------------------------------------------------------------------------------|----------------------------------------------------------------------------------------------------|
| 6 | We'll get into the details of the level of access later. For now, which properties do you want<br>to share and/or edit access to?                                                                                                    | In order to share properties with others (either<br>individuals or organizations), you need to be                           |
|   | Select Properties                                                                                                    | "connected" with them. To make a connection, go t<br>"Contacts" page and search for them under "Add                         |
|   | Selected Properties: 0                                                                                                    | Portfolio Manager account). Once you find them, s<br>"Connection" request. When they accept your                            |
|   | Select People (Accounts)                                                                                                    | connection request, they will show up on the list to left.                                                                  |
|   | Which people (accounts) do you want to share these properties with (or modify their<br>ourrent access to)? The access for each can be different and you'll be able to specify that<br>on the next page.                                            | Exchanging Data with Web Servi                                                                                              |
| • | Select contacts from my contacts book:                                                                                                    | Providers?                                                                                                    |
|   | City of New York (NYCGOVLL84)                                                                                                    | Service Provider or Utility, use the <u>"Set Up Web</u><br>Services/Data Exchange" page.                                    |
|   |                                                                                                    |                                                                                                    |
|   |                                                                                                    | Who gets to Share Forward?                                                                                                  |
|   | Ŧ                                                                                                    | rights<br>Read Only - Automatically does NOT include "Sha                                                                   |
|   | To select multiple contacts, hold down your Control (CTRL) key and click on each selection. Only your<br>connected contacts appear in this list.                                                                                                   | Forward" rights<br>Custom - You decide, along with the individual                                                           |
|   | Choose Permissions                                                                                                    | permissions for property, meter, goals and recogni<br>permissions.                                                          |
|   | If you only need to choose one permission (because you are doing a single share or you<br>want to give the same permissions for all of your shares), select "Bulk Sharing." If you<br>need to assign different permissions, select the 2nd option. | Exchange Data - You decide, along with the indivite<br>permissions for property, meter, goals and recognite<br>permissions. |
|   | * O Bulk Sharing ("One-Size-Fits-All") - I only need to choose one permission (either<br>because I am doing a single share OR I want to choose the same permission for all of<br>my share requests).                                               | _                                                                                                    |
|   | Personalized Sharing & Exchange Data ("Custom Orders") - I need to give<br>different permissions for different share requests, and/or I need to give Exchange Data                                                                                 |                                                                                                    |

Share (or Edit Access to) Properties

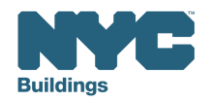

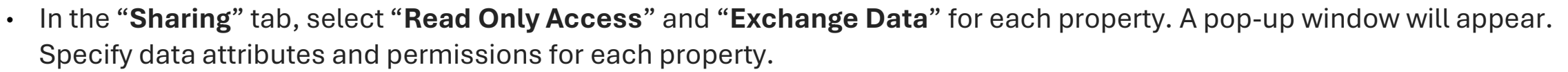

Select Access Permissions to Office for City of New York.

The following information is required by City of New York in order to provide service to your property(ies)

- Select "Read Only Access" for "Property Information" and "All Meter Information".
- Select "None" for "Goals, Improvements, & Checklists" and "Recognition".
- Select "No" for "Share Forward"
- Click "Apply Selections & Authorize Exchange".

|                                                                                                    |                            |           |             |               |               | Select the permission level below that you would like to grant City of New York for each category. |                                   |       |                  |             |  |       |    |
|----------------------------------------------------------------------------------------------------|----------------------------|-----------|-------------|---------------|---------------|----------------------------------------------------------------------------------------------------|-----------------------------------|-------|------------------|-------------|--|-------|----|
|                                                                                                    |                            |           |             |               |               |                                                                                                    | Item                              | None  | Read Only Access | Full Access |  |       |    |
| Sort by: Property Name ¥                                                                                                    |                            |           |             |               |               |                                                                                                    | Property Information              | 0     | ۲                | 0           |  |       |    |
| on by. Hoperty hand v                                                                                                    |                            |           |             |               |               |                                                                                                    | All Meter Information             |       |                  |             |  |       |    |
|                                                                                                    |                            | Read Only |             |               |               |                                                                                                    | Energy Meters                     |       |                  |             |  |       |    |
| Name (ID)                                                                                                    | No Access                  | Access    | Full Access | Custom Access | Exchange Data |                                                                                                    | Electric Grid Meter               | 0     | ۲                | 0           |  |       |    |
|                                                                                                    | Ŭ                          | ۲         | Ŭ           |               |               |                                                                                                    | Goals, Improvements, & Checklists | ۲     | 0                | 0           |  |       |    |
| Office (37471360)                                                                                                    |                            |           |             |               |               |                                                                                                    | Recognition                       | ۲     |                  | 0           |  |       |    |
| City of New York                                                                                                    | 0                          |           |             |               | <u>Edit</u>   | Additional Options:                                                                                |                                   |       |                  |             |  |       | _  |
|                                                                                                    |                            |           |             |               |               | ltem                                                                                               |                                   |       |                  |             |  | Yes N | No |
| Some of your contacts already have access to the properties you selected. When you select "Share Propert(ies)" their access levels will be changed. No accpetance is required. |                            |           |             |               |               | 0                                                                                                  | ۲                                 |       |                  |             |  |       |    |
|                                                                                                    | Share Property(ies) Cancel |           |             |               |               |                                                                                                    | ange 🔝                            | ancel |                  |             |  |       |    |

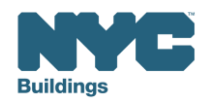

LEARN MORE AT energystar.gov

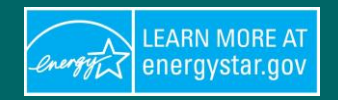

Once you've completed **Exchange Data** access for each property, click **"Share Property(ies)"**. DOB will then need to approve your share request.

You will receive a **confirmation email within an hour** once the property share request has been accepted. If you do not receive an email, please check your "spam" or "junk" folder.

| Sort by: Property Name 🗸                                                   |                       |                       |                        |                        |                |
|----------------------------------------------------------------------------|-----------------------|-----------------------|------------------------|------------------------|----------------|
| Name (ID)                                                                  | No Access             | Read Only<br>Access   | Full Access            | Custom Access          | Exchange Data  |
| Office (37471360)                                                          |                       |                       | ,<br>                  | ,<br>                  |                |
| City of New York                                                           | 0                     |                       |                        |                        | Edit           |
| Some of your contacts already have access to the p accpetance is required. | roperties you selecte | d. When you select "d | Share Propert(ies)" th | eir access levels will | be changed. No |

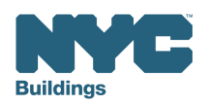

#### **Manage Shared Properties**

- Click on the **Sharing** tab to review/manage Sharing details:
  - View sharing requests in the Sharing Notifications section.
  - View/edit Shared Properties/Contacts
  - Every user who has access to a property will be able to see the names of all other users who has access, regardless of their permission levels.

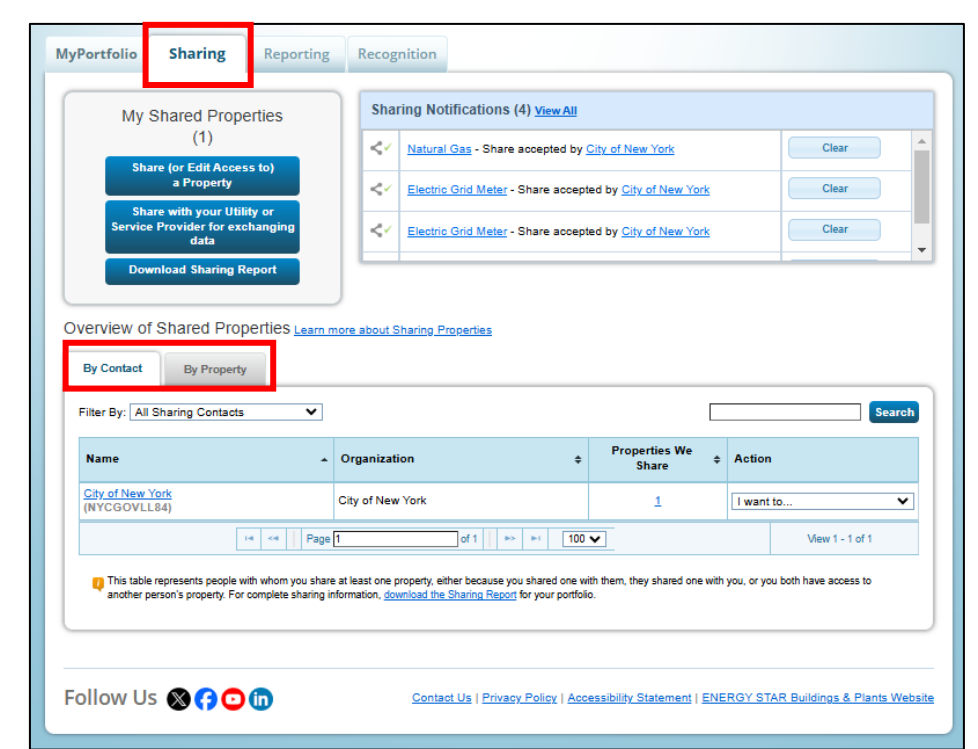

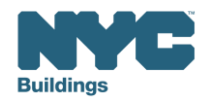

LEARN MORE AT energystar.gov

- Please register for <u>DOB Webinar Series: Benchmarking Forum</u>, March 05, 2025 (9:30am-12:30pm)
- Join DOB, ConEd, National Grid, Sustainability Help Center (SHC)
- The New York City Sustainability Help Center

Email: <u>Help@NYCsustainability.org</u> Phone: (212) 566-5584

• ESPM Training / ENERGY STAR Portfolio Manager Support

The U.S. Environmental Protection Agency (EPA) offers a range of course and webinars that will train you in how to use Portfolio Manager via https://www.energystar.gov/buildings/training

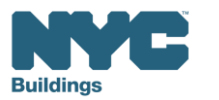

energystar.go

#### Local Law 97 Reporting Process

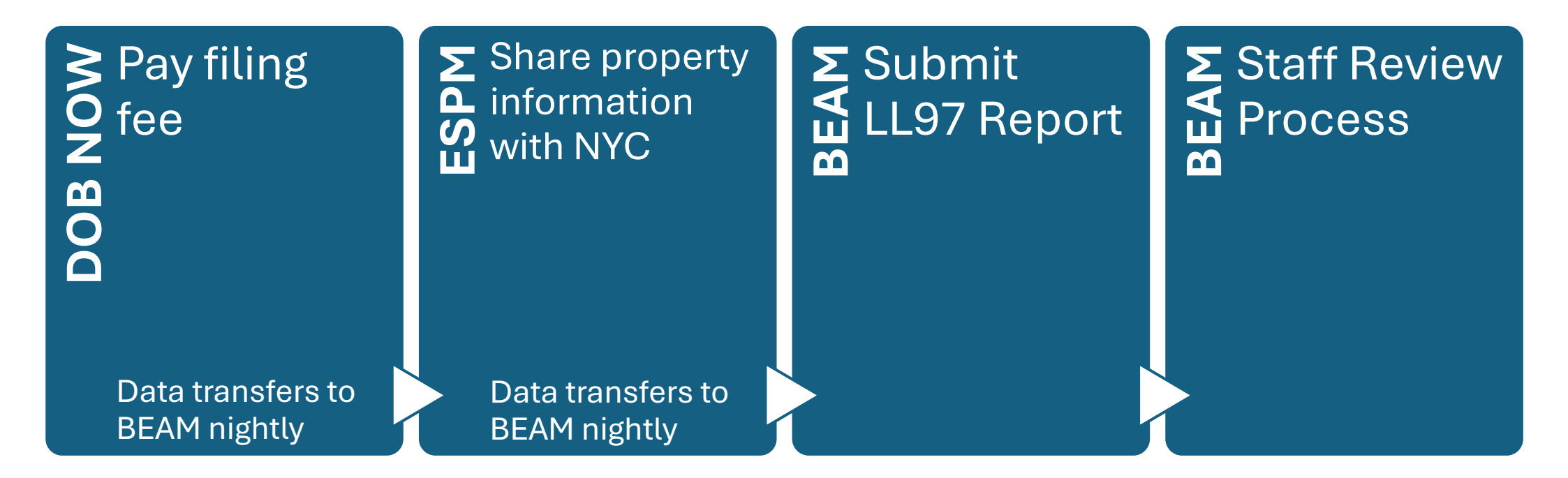

The following three email addresses entered in DOB NOW will serve as the **only** email addresses to view building profile in the Building Energy Analysis Manager (BEAM).

- Owner
- Owner Representative
- Service Provider (RDP/RCxA)

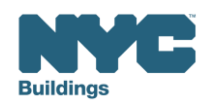

# LL97/LL88 Reporting Process in BEAM

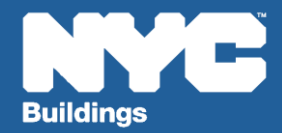

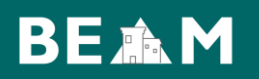

| Webinar Date | BEAM (Ticket Name)                                                                              |
|--------------|-------------------------------------------------------------------------------------------------|
| 3/7/2025     | LL97 Compliance Report (Article 321)                                                            |
|              | LL97 Building Emissions Limit & RDP Attestation (Article 320)                                   |
|              | LL97 Deductions and Alternatives to Calculating Annual Building Emissions (Article 320 and 321) |
| 3/11/2025    | LL97 Block Proration (Article 320)                                                              |
| 3/14/2025    | LL97 Penalty Mitigation (Article 321)                                                           |
| 3/14/2025    | LL97 Covered Building List (CBL) Disputes                                                       |
|              | LL97 Penalty Mitigation (Article 320)                                                           |
| 3/18/2025    | LL97 Good Faith Efforts Report (Article 320 only)                                               |
| 3/20/2025    | LL88 Lighting & Sub-Metering                                                                    |
| 3/25/2025    | LL97 Application for §320.7 Adjustment                                                          |
| TBD          | Offsets                                                                                         |

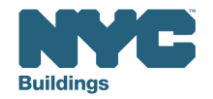

## Questions and Inquiries? **Contact:** BEAM\_LL97@buildings.nyc.gov

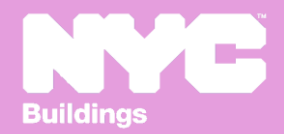